# The Online Proctored GED® Test: Everything You Need to Know

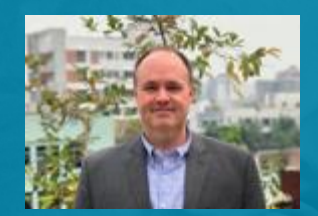

**CT Turner** Vice President, Global Operations & Government Relations March 23, 2021

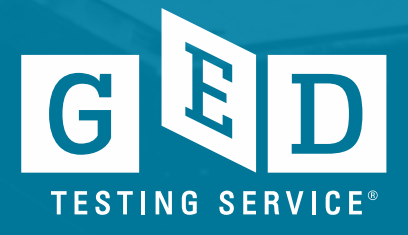

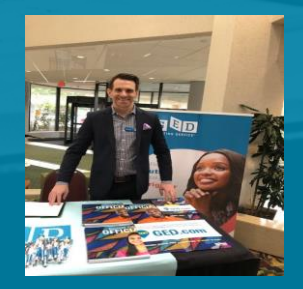

Scott Salesses Regional Manager, State Relationships

# **Agenda Topics**

Online Proctored GED® Test

- National Perspective
- Overview & Policy Information
- Tips for a Successful OP Test

**Resources for Students & Educators** 

Scheduling an OP GED® Test - Demo

Test-taker scheduling experience

Additional Info Opportunities & How to Contact Us

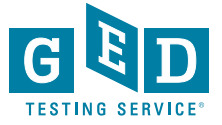

# **Online Proctored GED® Test**

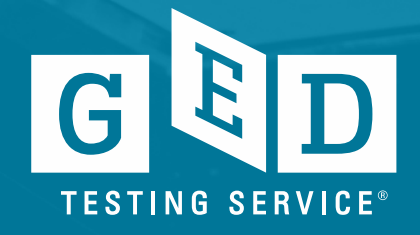

# The National Situation

- Availability of in-person GED<sup>®</sup> testing reduced significantly during the pandemic due to state shutdowns resulting in test center closures.
- Many individuals are wary of an in-person testing due to health concerns.
- People need a good option to test in order to take the next steps in life, i.e. enroll in college, find a job, change jobs, join the military, etc.

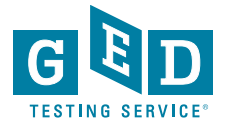

## Online Proctored (OP) GED® Test: The Basics

- Test-takers can take the GED test from the comfort of their home or other location that meets the criteria
- What is it? The GED test is delivered online and is continually monitored by a trained proctor and artificial intelligence
- Who is administering the test? GED Testing Service is contracting with OnVUE (part of Pearson VUE) to deliver the Online Proctored GED exams.

• <u>We are not moving away from the traditional in-person test</u> center model.

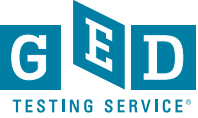

## **Online Proctored Testing Numbers**

- The OP GED Test started in late May. To date more than 37,000 individuals have taken OP GED test and over 95,000 total OP tests delivered.
- Thus far in 2021, 35% of the GED tests delivered nationally have been via OP test delivery.
- OP test-takers are passing each subject test rates higher than in-person test-takers

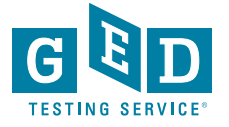

# **Online Proctored Testing Benefits**

- Appointments are available 24/7
- Test-takers can cancel or reschedule their appointment up to 15 minutes before their scheduled appointment time
- Test from the comfort of home, or other location that meets the OP testing criteria. This creates fewer transportation issues for many learners.
- Mix and match scores from in-person tests and OP tests means more total opportunities in each subject area if needed.
  The forms for O.P. and CBT are different, but equal content and rigor
- GED test vouchers currently work in the same manner, whether you are testing in-person at a test center or via OP

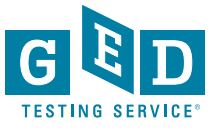

# Taking an OP GED Test: How it Works

- Students register and schedule their OP test via their ged.com account
- Requires a laptop or desktop computer with a camera/microphone and stable internet connection.
- Must be in an enclosed room with a door than can be shut, quiet environment, no other individuals in the room
- Students must complete a system check at the time of their appointment to ensure their system will support delivery of an OP exam.

https://ged.com/educators\_admins/test\_admin/

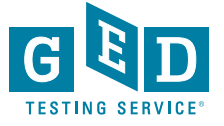

# Online Proctored GED Test Pilot Key Information

- Students must earn a score of 145 or higher on the GED Ready test within the past 60 days in any subject area(s) they wish to take via OP. Only required before the 1<sup>st</sup> OP attempt in a subject area.
- Available to any student who is 16+
- Available in English and Spanish
- Most test accommodations available
- OP test price in each state is the same price as in-person test price. Note, discounted retests not available for OP testing (inperson discounted retests available as normal)
- GED test vouchers will work for OP testing or in-person at a test center

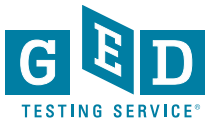

# **Key Information for Minors**

### **OP Check-in Process for Minors**

- 16 & 17 year old's must have a parent or guardian present at the check-in process of their OP test.
- Parent or guardian must provide verbal consent on camera to the greeter to allow the minor to take the OP test
- Parent of guardian must show their government issued ID
- Once this is complete the parent or guardian steps out of the room.

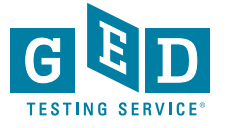

# Policy Highlights – Check-in ID Requirements

Students, when checking in, must provide a picture (captured at the time of check-in), a picture of their photo ID, and pictures of their workspace used for testing

- IDs must be government issued. We are allowing expired IDs due to the pandemic
- They must include name, DOB, signature and photograph
- Primary forms of ID accepted include:
  - Passport
  - Driver's license
  - Learner's permit
  - National/State/Country identification card

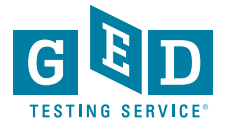

# Calculator, Scratch Pad & Virtual White Board

>Only the on-screen calculator may be used with O.P. tests

- Handheld calculators are not allowed for security reasons
- The on-screen calculator is the same as on the GED Ready and we have our calculator tutorial (link provided on resource slides)

On-screen scratch pad & virtual whiteboard can be used with O.P. tests

 Students cannot use physical scratch paper or dry erase boards for security reasons

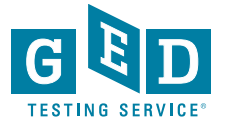

| GED® Test - RLA - Candidate Name                                                       | ⊙ Time Remaining 00:26:32<br>©Ouestion 1 of 1                    |
|----------------------------------------------------------------------------------------|------------------------------------------------------------------|
| 🗾 🔻 Highlight (1) 🔣 Scratch Pad                                                        | ᠘ <u>F</u> lag for Review                                        |
| page 1 page 2 page 3 page 4 page 5                                                     | Which quotation from the passage                                 |
| Lessons on the Savanna                                                                 | supports the idea that Supeet is                                 |
| by Roland Smith                                                                        | teaching the narrator a skill that<br>requires nationce?         |
| 1. "I'm not so worried about time anymore," I said.                                    | requires patience.                                               |
| 2. He smiled. "Good! You : 🔣 Scratch Pad                                               | I be too busy to drink."                                         |
| 3. He led me to a tree not 🖌 Cut 🕒 Copy 💼 Paste 🕤 Undo                                 | step was exaggerated ainfully slow."                             |
| 4. "You must climb as high<br>where you can look out ov<br>gourd. "You will need this. | n we were boys we<br>ced with rhinoceroses<br>they were asleep." |
| 5. I took the gourd. "What                                                             | tribe taught me to stalk other animals."                         |
| 6. "I will be too busy to dr                                                           |                                                                  |
| 7. I didn't know what he n<br>tree anyway and found a<br>comfortable.                  |                                                                  |
| 8. "Can you see the grass of the savanna?" Supeet yelled up to me.                     |                                                                  |
| 9. "Yes," I shouted back.                                                              |                                                                  |
| 10. "Good! What else do you see?"                                                      |                                                                  |
|                                                                                        | ← Previous Next→                                                 |

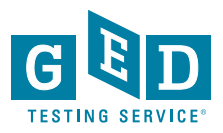

# Onscreen Whiteboard – About Page

#### **Onscreen Whiteboard**

- You will have access to an onscreen whiteboard so you can use your mouse to draw and write out math calculations. Access this feature anytime during your test by clicking the Whiteboard icon at the top of the screen.
- You can open and close the whiteboard and your notes will not be lost. The close button is the "x" icon located above the "Pen" tool in the top-left of the Whiteboard.
- · Use the "Pen" tool to draw and write out your math problems
- · Use the "Eraser" tool to erase parts of your work
- · Use the left and right arrows to "undo" and "redo"
- The "Clear" button in the bottom left corner is used to erase the entire whiteboard and all your notes
- Practice using the online whiteboard

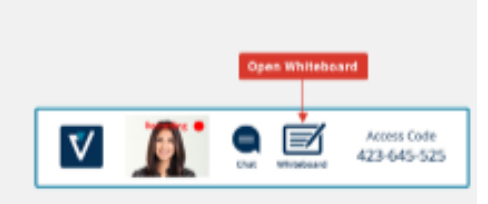

#### **Close Whiteboard**

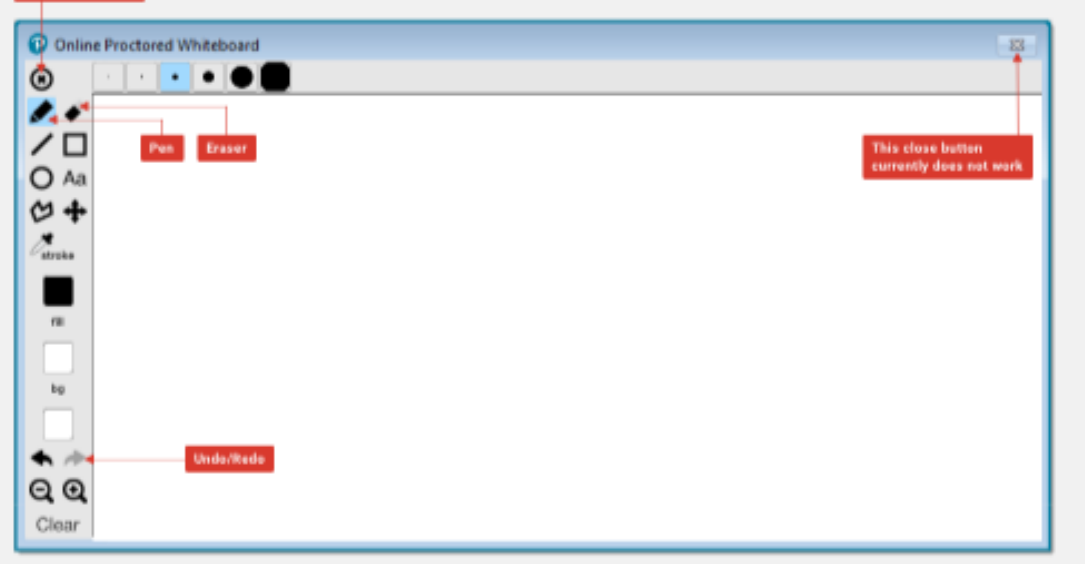

G E D TESTING SERVICE"

# Retesting: OP & In-Person

### **Online Proctored Testing:**

- Test-takers have 2 attempts per subject area to pass before a 60-day wait period
- Discounted retests do not apply to OP tests
- GED Ready Green score of 145 or higher, within the past 60 days, is needed prior to the first OP attempt per subject attempt only

### In-Person Testing:

- 3 attempts per subject area before 60-day wait period
- Discounted retests
- No GED Ready requirement before 1<sup>st</sup> GED test
  - GED Ready tests may be required in some states, due to local state rules

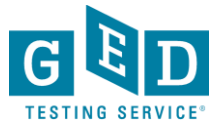

### Accommodations – Online Proctored Test

Available Accommodations for OP GED Testing:

- Most all applicable accommodations available for inperson testing are also available to OP test-takers
- Extra time: 25%, 50% & 100%
- Additional breaks
- Private room is a built-in accommodation with OP, and is not an applicable/needed accommodation

Additional time and additional breaks comprise a large % of accommodation requests and accommodations granted

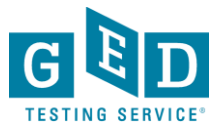

## **Preparing Your Students**

- Make your students aware of the OP testing option
- Discuss differences of OP testing vs in-person
- Make students aware of OP test resources
- Educators can help ensure students who plan to test via OP are prepared by having a GED Ready score of 145 or higher
- OP testing may not the best option for all students on all test subjects

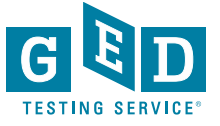

# Helping Your Students Have a Successful OP Testing Experience

- Encourage students to start the check-in process 30 minutes before their scheduled appointment time
- No unscheduled breaks are allowed. Once a student's test begins they cannot get up and leave their seat or leave the room.
- No one else can be in the room or enter the room while the test is ongoing
- No cell phones allowed once testing begins
- No pen/pencil & paper allowed
- No handheld calculator
- A glass of water is allowed, but no food or other drinks

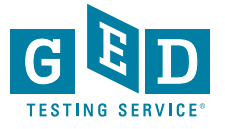

# The 5 Things Every Educator Needs to Know to Help Students Take an O.P. Test

- 1. Tell them that the O.P. GED test option is available to them
- 2. They can find all the info they need about at GED.com under "About the Test" or on their GED.com account
- 3. Before test day students should practice with the Whiteboard tool to get comfortable before they test
- 4. Complete the online system check before scheduling to ensure their equipment works properly
- 5. The content on the O.P. test is the same content they'd see when testing in person

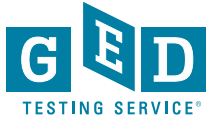

# RESOURCES & ADDITIONAL INFORMATION

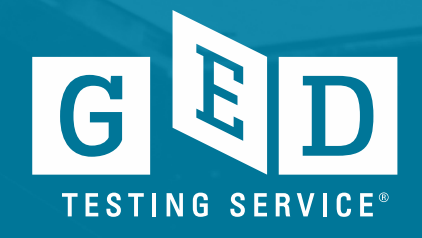

### https://home.pearsonvue.com/onvue/whiteboard

🕐 Pearson | VUE

#### Using the whiteboard during your OnVUE exam

A practice online whiteboard is available at the bottom of the page.

### Get familiar with the whiteboard before your exam

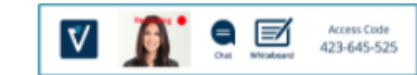

Access the whiteboard by clicking the whiteboard icon at the top of the screen during your exam.

You can use the whiteboard for scratch work, using tools such as text, shapes, colors, and zoom, as well as multiple formatting features. You will have a practically endless canvas to work on, so there's no need to erase your work as you move through your exam.

E

#### With the online whiteboard, you can:

- Copy/paste exam questions into the whiteboard text box so you can see them while you work
- · Draw different shapes and lines as needed
- Pan across the whiteboard, zooming in and out to use different areas to do your work on the same whiteboard screen
- Erase or clear to start something new, but don't worry: your work will be accessible in every section during your entire exam
- · Resize or move the whiteboard around your screen

#### Opening and closing the whiteboard

During an OnVUE testing session, you can open and close the whiteboard as many times as you wish.

Any work that you enter will remain available, even if the whiteboard is closed. When it's reopened, you can start where you left off.

#### Copying information from the whiteboard

The whiteboard will allow copy and pasting to and from the exam.

Please note: the clipboard will be cleared at the start and end of the exam for security reasons.

#### Whiteboard content loss

If connectivity is lost during the exam, the whiteboard will be wiped clean.

Please note: The whiteboard feature can only be used with your computer's mouse or trackpad. If you have a touchscreen laptop, you cannot use a stylus, your finger, or other writing apparatus to write on the whiteboard. The whiteboard where the state of the state of the table to the state of the state of the stat

| Teol  | Tool Name                       | Tool Purpose                                                                                                    |
|-------|---------------------------------|----------------------------------------------------------------------------------------------------|
| /     | Pen                             | Write or draw text, lines, or shapes; you can choose from several thickness and calor settings                                                                        |
| 18    | traer                           | Erase content on your whiteboard; you can choose from<br>several thickness settings                                                                                   |
| _     | Line                            | Draw lines; you can choose the type of line and the thickness                                                                                                    |
|       | Rectargle                       | Create boxes or grids                                                                                                    |
| 0     | Gircle                          | Create circles or evals (n.g. for Geometry or Venn diagrams)                                                                                                    |
| Aa    | Text                            | Enter text and take notes; you can renize and expand the text<br>box and copy/pasts exam questions into the whiteboard text<br>box so you can see them while you work |
| 3     | Free Shape /<br>Polygon         | Draw free form shapes                                                                                                    |
| +     | Move / Pan                      | Pan and move across the whiteboard, this allows you to move<br>and work across any part of the whiteboard                                                             |
| 1     | Color Selection<br>/ Eyechopper | Color selector / dropper                                                                                                    |
|       | Stroke / Text<br>Color          | Choose or change the text color                                                                                                    |
|       | Fill Color                      | Oncose an change the fill solor of a shape                                                                                                    |
| S.    | Background<br>Color             | Cheese archange the background color of the entire whiteboard                                                                                                    |
| ~     | Undo / Redo                     | Undo change or mistake, or redo-to bring back deleted content                                                                                                    |
| Q     | Zoom in / Out                   | Zoom in and out on any area of the whiteboard                                                                                                    |
| llear | Clear                           | Clear all content on the whiteboard                                                                                                    |
| 8     | Case                            | Close the whiteboard                                                                                                    |

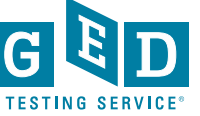

https://home.pearsonvue.com/onvue/whiteboard

Practice using the online whiteboard

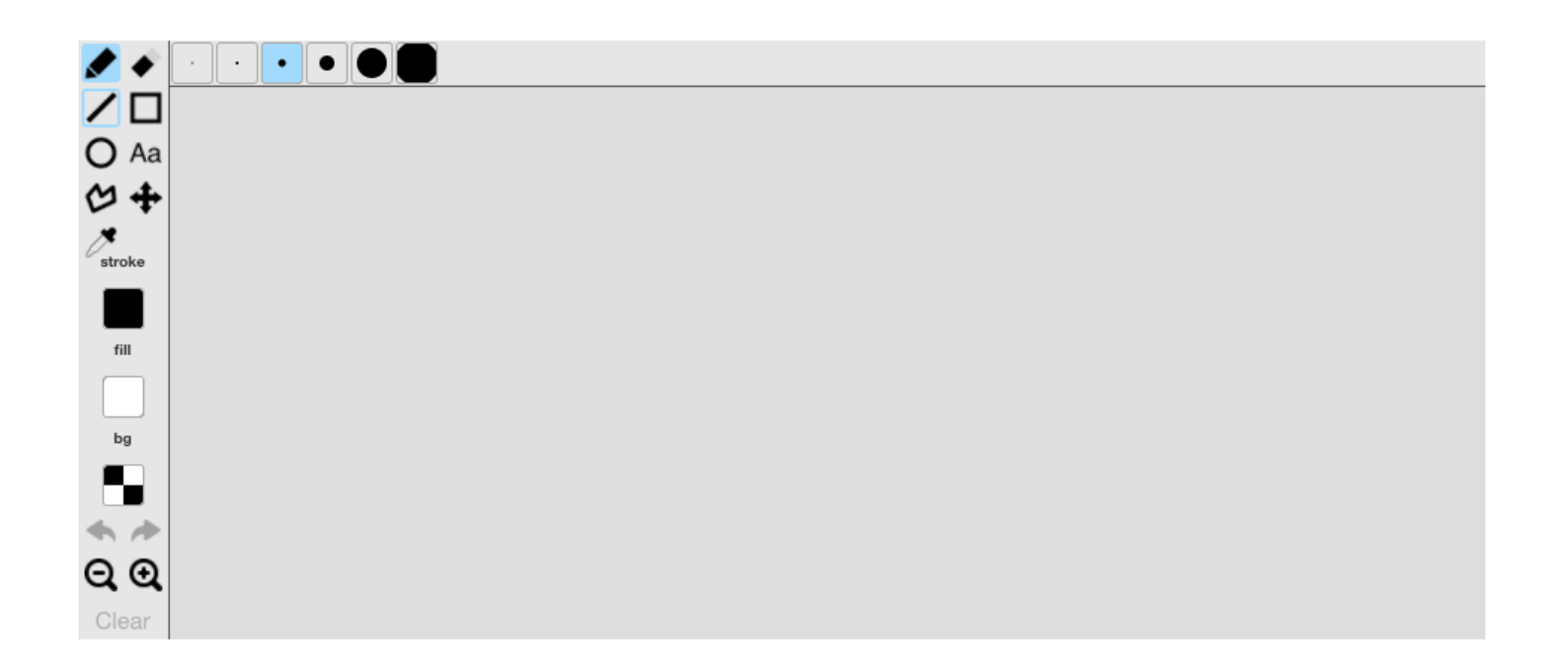

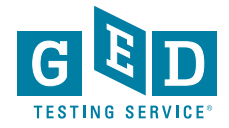

### Virtual Calculator Tutorial – Same Calculator (TI-XS30) Built into GED Ready

### https://ged.com/calculator\_tutorial

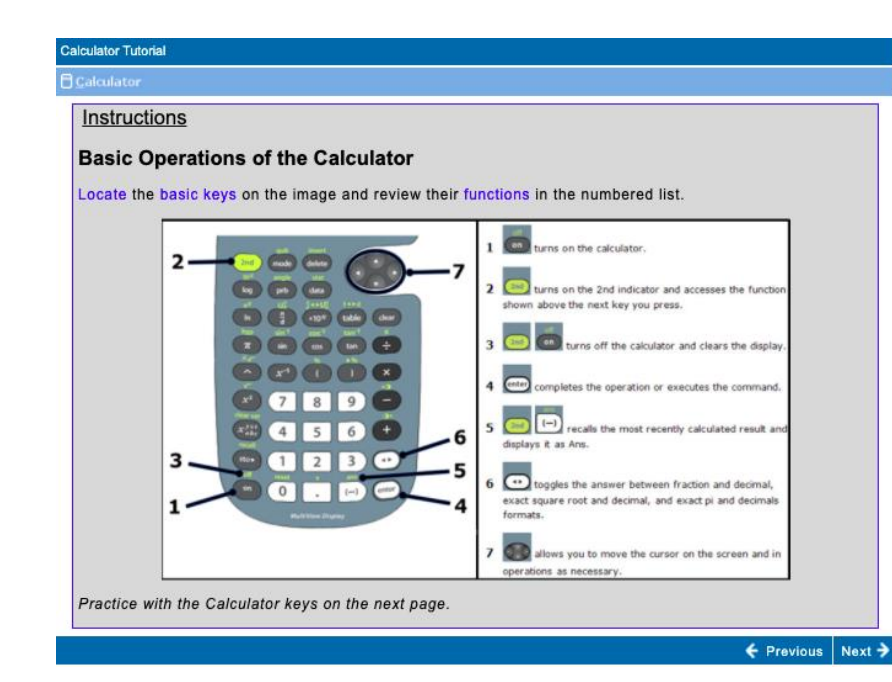

#### Calculator Tutorial

#### Calculato

#### Instructions

#### **Calculator Reference**

The Calculator Reference is a document that can show you how to enter calculations in the Calculator.

This document has examples of how to use the Calculator to calculate with percentages, scientific notation, fractions, and more.

You will be able to view the Calculator Reference anytime the Calculator is available.

To open the Calculator Reference, click on the button.

To size the Calculator Reference, click on the dots at the bottom corners of the window and drag

Follow the instructions on the right to practice with the Calculator Reference.

#### Practice

- Open the Calculator Reference document.
- Open the Calculator.
- Use the Calculator Reference to practice entering computations into the Calculator.
- Use the same method that you used on the previous page.

A Calculator Reference

### **Spanish Online GED Testing Information**

https://www.youtube.com/watch?v=viswR-Tx6qQ

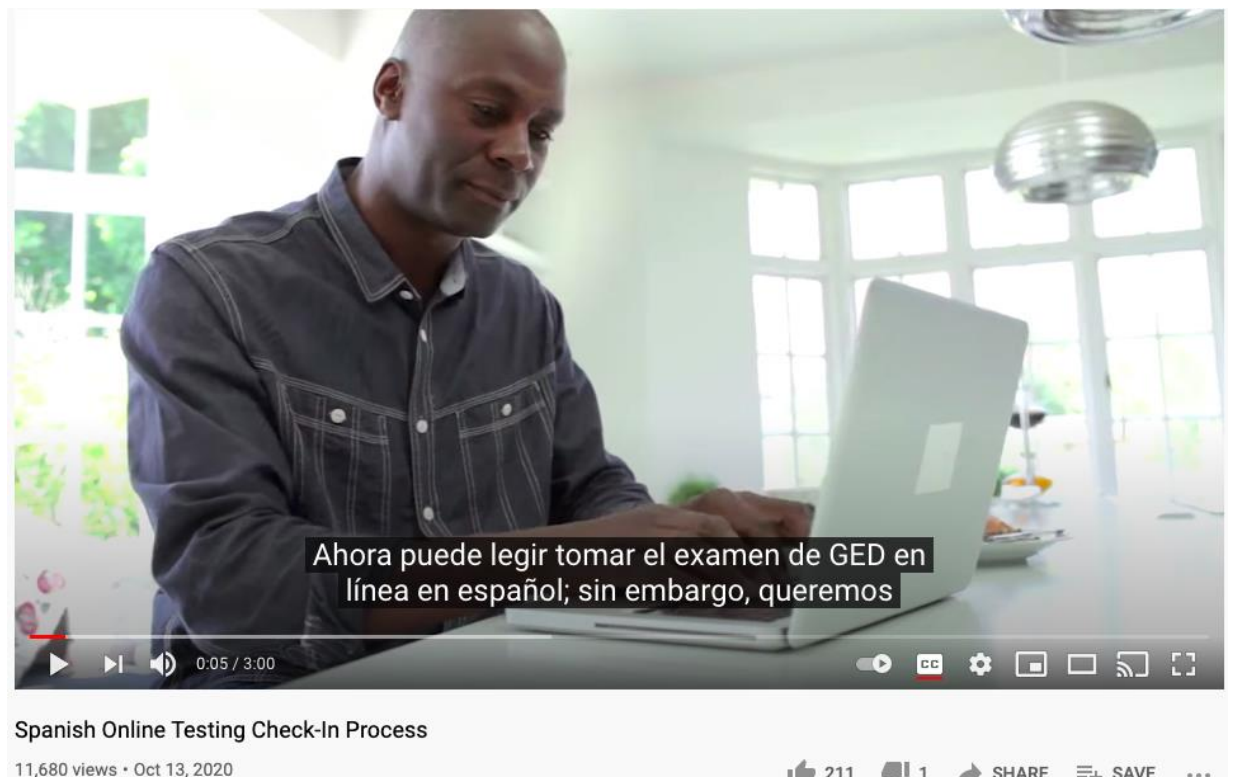

1 211 🐠 1 🏕 SHARE ≡+ SAVE ....

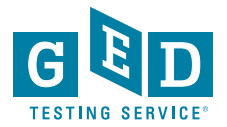

### Check-in is now available en ESP

### Resources – Online Proctored GED Test Pilot

- Remember to visit the website for:
  - OP vs CBT Policy differences one pager
  - Full System check link
  - Onscreen Whiteboard practice tool

### https://ged.com/educators\_admins/test\_admin/

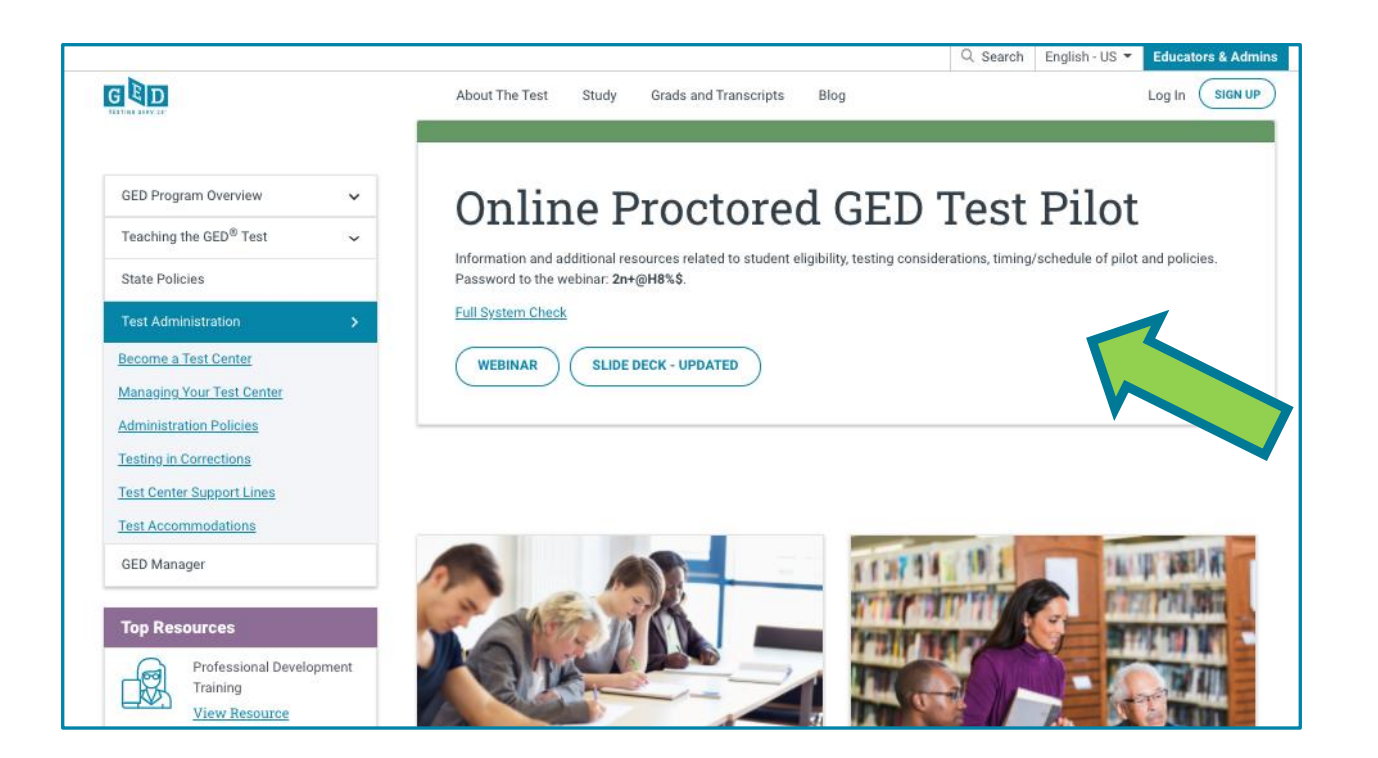

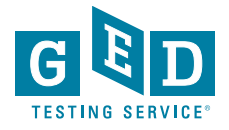

### Resource – Online Proctored GED Test Pilot Policy Differences Fact Sheet

#### Online Proctored (OP) GED<sup>®</sup> Test Pilot Policy Differences Fact Sheet

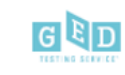

#### Updated March 17, 2021

\*Note that some policies may be adjusted at the end of the pilot [Fall 2021]

| Policy<br>Category                           | In-Person Testing Method                                                                                                    | Online Proctored Pilot Method                                                                                                    |
|----------------------------------------------|----------------------------------------------------------------------------------------------------|----------------------------------------------------------------------------------------------------|
| Combine Tests<br>Across Delivery<br>Methods? | Yes                                                                                                    | Yes                                                                                                    |
| Language Options                             | English and Spanish Tests                                                                                                    | English and Spanish Tests                                                                                                    |
| Age Requirement                              | 18 (exceptions for some 16 and 17-<br>year-olds)                                                                                    | Age policies vary by state. Check here for your<br>state's rules: <u>GED.com/state-information-online-</u><br>testing.                                                                     |
| GED Ready<br>Practice Test<br>Required?      | No, in most states. Some states required GED Ready before testing.                                                                  | Yes. GED Ready "Green" (145) or above required<br>on GED Ready within 60 days of scheduling test.                                                                                          |
| Accommodations<br>Available?                 | Yes.<br><u>GED.com/about_test/accommodations/</u>                                                                                   | Yes. Most all accommodations are available during the pilot phase.                                                                                                    |
| Test Fee per<br>Subject                      | Fees vary by state: see state policy<br>page: <u>ged.com/policies/</u>                                                              | Fees are the same as in-person testing.                                                                                                    |
| Retest Policy                                | Retakes CBT/In-person testing<br>After the first three attempts, a<br>60 day wait period is required<br>between subsequent retakes. | After two failed O.P. testing attempts, a 60<br>day wait period is required between each<br>subsequent O.P. retake.                                                                        |
|                                              |                                                                                                    | Retake policies are distinct by testing mode<br>(for example, a student may take two O.P.<br>tests, then test in-person on CBT without a<br>60-day wait, as the test forms are different). |
|                                              |                                                                                                    |                                                                                                    |

copyright 9 2020 GED Testing Service L.C. All hyper served. GED\*, GED Testing Service\*, ACE\*, and American Council on Education\* are registered trademarks of the American Council on Education ("ACE", They may not be used or American Council on Education. American Council on Education.

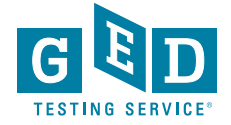

https://ged.com/wp-content/uploads/OP-Pilot-and-CBT-Policy-Differences-Fact-Sheet-March-2021DW.pdf

Student Experience Online proctored GED® test pilot

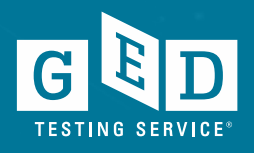

### **Student Home Page**

#### BETA

### Online testing now available!

Take your GED tests from the comfort of your home, while securely monitored by an online proctor.

#### SCHEDULE LEARN MORE

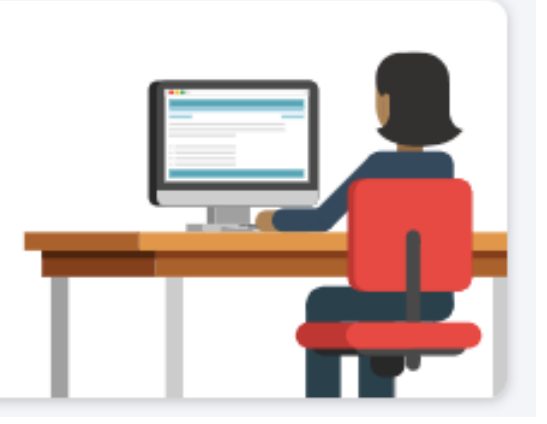

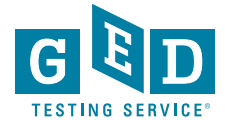

### Learn More Page

BETA

# About Online GED Testing

Take your GED test from the comfort of your home, while securely monitored by an online proctor.

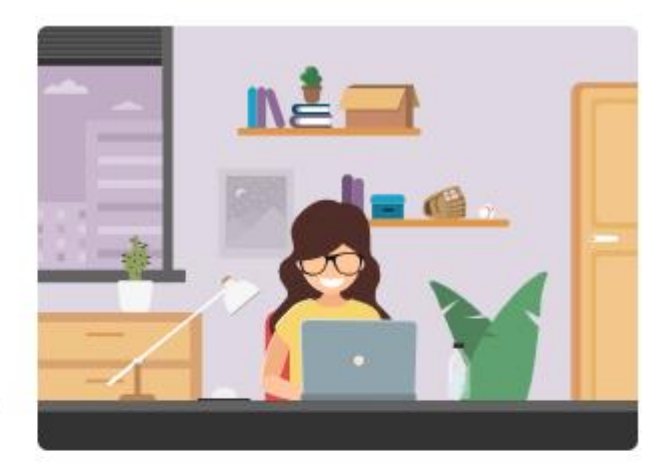

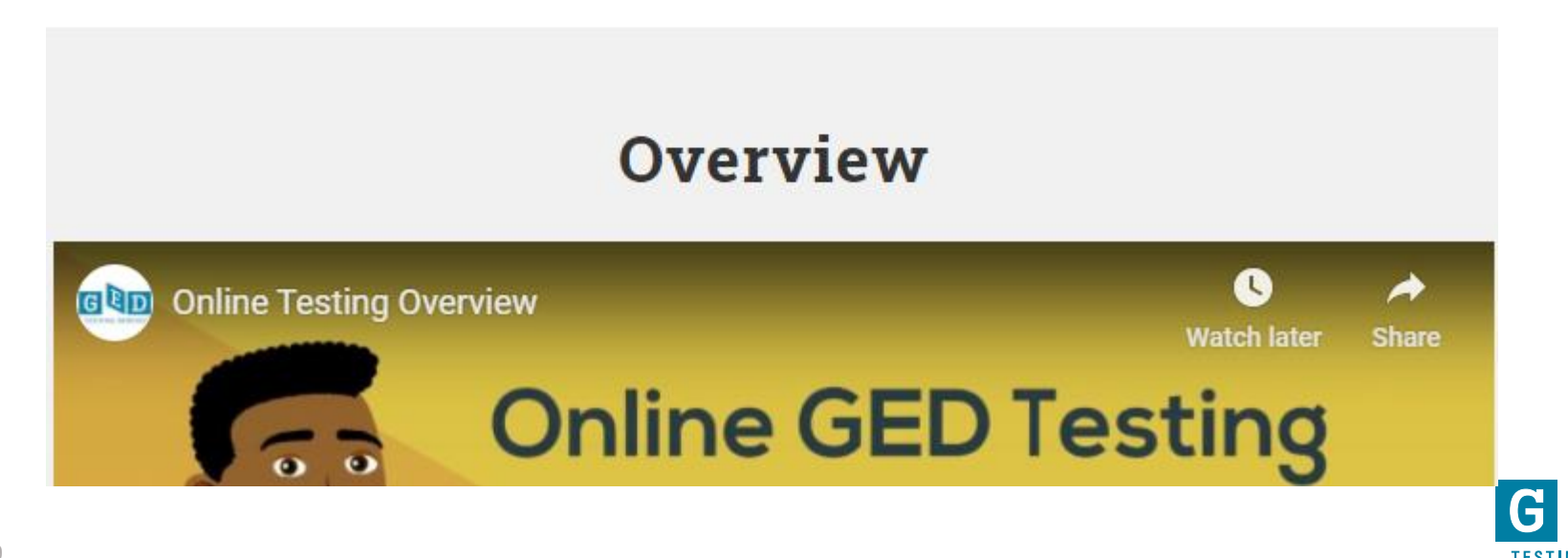

# Learn More: What's Needed

### What's Needed to Test Online

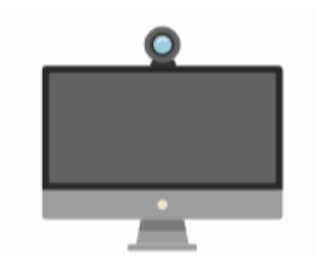

#### Computer, Webcam, Internet

You need a computer with webcam and reliable internet.

#### **Private Workspace**

The room should have four walls, a closed door and no distractions.

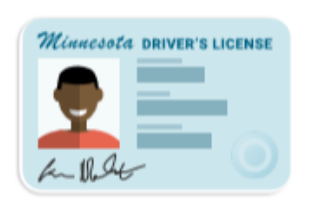

#### **Government-issued ID**

We will verify your governmentissued ID when you check-in for your test.

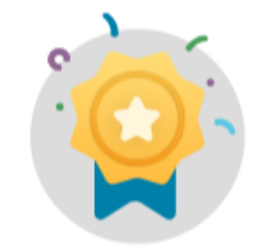

#### 'Green' GED Ready Score

You must take a GED Ready practice test and score 'green' within the last 60 days for each subject in which you want to test online.

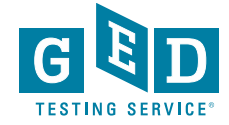

# Learn More: How It Works

### **How It Works**

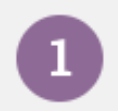

Perform a system test to make sure your computer, webcam and internet connection meet the requirements for testing online.

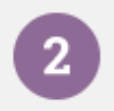

Schedule your online test within 60 days of scoring 'green' on a GED Ready practice test.

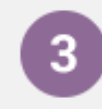

Log in to GED.com 30 minutes before your test appointment to launch your test.

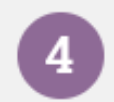

Follow the on-screen steps to check-in for your test including verifying your system, I.D. and workspace.

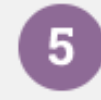

Take your test while an online proctor monitors you just like they do at a test center.

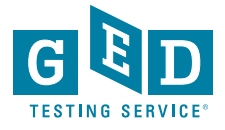

#### **Before Test Day**

#### **Run a System Test**

It's important to do a system test on your computer **before** test day to make sure your computer meets the minimum requirements for online testing. If you wait until the time of your exam to do the system test and something goes wrong, you won't be able to test and will lose your payment.

#### To do the system test, you will:

- · Download and install the OnVUE software
- · Follow each step to check your microphone, webcam and internet speed
- Take photos of yourself, your government-issued ID and your workspace using your webcam or mobile phone

#### RUN SYSTEM TEST

#### Prepare Your Workspace

You will be required to follow these rules for your workspace. If your workspace does not pass a room scan by the online proctor who is monitoring your test, you will not be able to proceed with the exam.

#### Here's how to prepare your workspace:

- · Ensure the room has four walls, a closed door and no distractions
- · Make sure no one comes into the room during the test
- · Clear everything off your desk
- · Turn off and unplug any additional monitors, projectors and televisions
- · Place all personal items, mobile phones, headphones and watches out of reach
- · Remove any food and drinks, with the exception of water in a clear glass if you choose

#### If You Need to Reschedule or Cancel

You can reschedule or cancel your test up to 30 minutes before your appointment time by logging in to your GED.com account. You will not be able to reschedule or cancel your test after your appointment time and will lose your payment if you are unable to test.

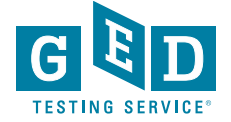

#### **On Test Day**

#### **Check-in for Your Test**

Check in for your exam 30 minutes ahead of your scheduled appointment time. If you are late to your appointment, you will not be able to reschedule your online exam and you will lose your payment.

#### Prior to checking in

Shut down ALL applications on your computer such as email, Facebook, chat, etc.

#### How to launch your test

- Log in to your GED.com account
- Click "Launch" from the appointment card, which will take you to the OnVUE exam page
- From the OnVUE page, you can click "Begin Exam" as early as 30 minutes before your exam time

#### Checking in

- After you click "Begin Exam", follow the steps to complete the system test and to take photos of your government issued I.D. and workspace
- · You will then be placed in a queue for the next available proctor to begin your exam

#### **During the Test**

#### **Technical Assistance**

- Onscreen chat with the proctor will be available, but the proctor will not answer any
  questions related to exam content
- Make sure you close out all other applications and complete the system test ahead of time. Poor internet connection is one of the most common technical issues during the test.

#### **Onscreen Calculator**

 You will not be able to use a physical calculator but will have access to an onscreen calculator during the exam. Practice with the calculator tutorial.

#### **Onscreen Scratch Pad**

 You will have access to an onscreen scratch pad to take notes and perform math calculations

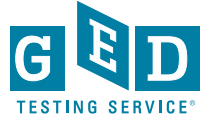

### **During the Test**

#### **Technical Assistance**

- Onscreen chat with the proctor will be available, but the proctor will not answer any questions related to exam content
- Make sure you close out all other applications and complete the system test ahead of time. Poor internet connection is one of the most common technical issues during the test

#### **Onscreen Calculator**

 You will not be able to use a physical calculator but will have access to an onscreen calculator during the exam. Practice with the calculator tutorial

#### **Onscreen Scratch Pad**

 You will have access to an onscreen scratch pad to take notes and perform math calculations

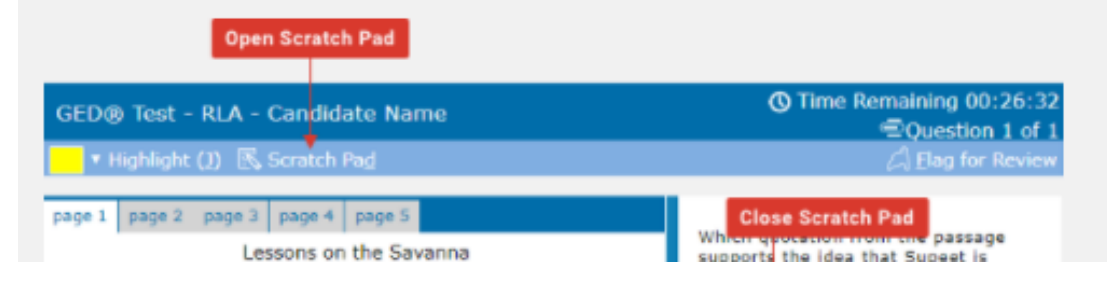

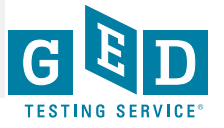

#### **Onscreen Whiteboard**

- You will have access to an onscreen whiteboard so you can use your mouse to draw and write out math calculations. Access this feature anytime during your test by clicking the Whiteboard icon at the top of the screen.
- You can open and close the whiteboard and your notes will not be lost. The close button is the "x" icon located above the "Pen" tool in the top-left of the Whiteboard.
- · Use the "Pen" tool to draw and write out your math problems
- Use the "Eraser" tool to erase parts of your work
- · Use the left and right arrows to "undo" and "redo"
- The "Clear" button in the bottom left corner is used to erase the entire whiteboard and all your notes
- Practice using the online whiteboard

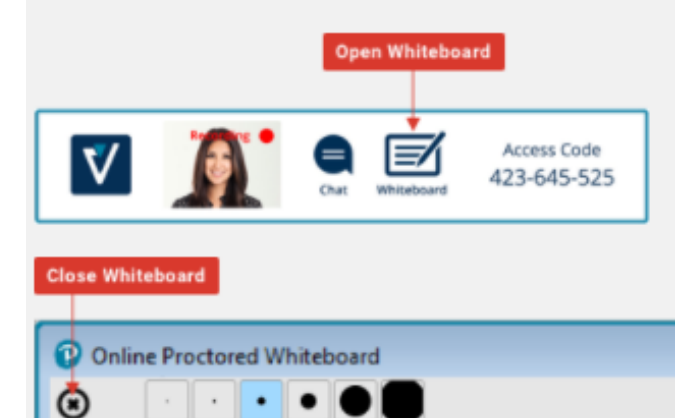

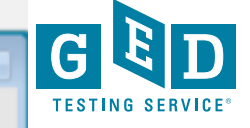

23

### Exam Rules

- Cheating is strictly prohibited
- You consent to being videotaped and recorded
- You must be in a private, walled room with a closed door
- No one is permitted in the room for any reason
- You may not leave your work area for any reason
- You cannot use a calculator or scratch paper, take physical notes or talk
- Personal items, mobile phones, headphones and watches must be out of reach.
- Food, drinks, smoking and gum are prohibited
- You can only schedule one online test at a time and can only take one online test per subject.
   Any retakes will need to happen in-person at a test center.

Breaking any of these rules will result in your exam being revoked, loss of payment, and you will be banned from testing in the future.

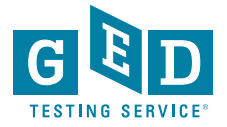

# Student Clicks "Prepare Workspace" & Sees "About" Page

### **Prepare Your Workspace**

You will be required to follow these rules for your workspace. If your workspace does not pass a room scan by the online proctor who is monitoring your test, you will not be able to proceed with the exam.

#### Here's how to prepare your workspace:

- · Ensure the room has four walls, a closed door and no distractions
- · Make sure no one comes into the room during the test
- Clear everything off your desk
- · Turn off and unplug any additional monitors, projectors and televisions
- Place all personal items, mobile phones, headphones and watches out of reach
- Remove any food and drinks, with the exception of water in a clear glass if you choose

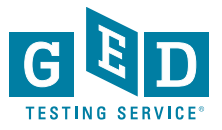

### **Computer System Requirements**

It's important for you to run a system test prior to your online test appointment.

| Operating System     | Windows 10<br>Windows 8.1<br>Mac OS 10.13 and above                                                                                                    |
|----------------------|----------------------------------------------------------------------------------------------------|
| Firewall             | We recommend taking the test on a personal computer. Work computers generally have<br>more restrictions that may prevent successful delivery.                                                                                            |
| Internet Browser     | The newest version of Microsoft Edge, Safari, Chrome and Firefox or Internet Explorer 11.                                                                                                    |
| Internet connection  | Reliable and stable connection speed of 3 Mbps down and 2 Mbps up is required.                                                                                                    |
| Webcam               | May be internal or external and connected to the computer.                                                                                                    |
| Sound and Microphone | Verify the audio and microphone are not set on mute in Windows.<br>Mac users may need to allow OnVUE within their 'System Preferences: Security & Privacy:<br>Privacy' settings for Microphone, Camera, Automation and Input Monitoring. |
| Browser Settings     | Internet Cookies must be enabled. Any Pop-up blocking settings must be disabled                                                                                                    |
| Device               | All tablets are strictly forbidden, unless it has a physical keyboard and also meets the<br>operating system requirements mentioned earlier.                                                                                             |
| Power                | Make sure your computer is plugged into a power source.                                                                                                    |

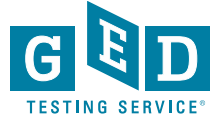

### Student Scores Green on GED Ready Test

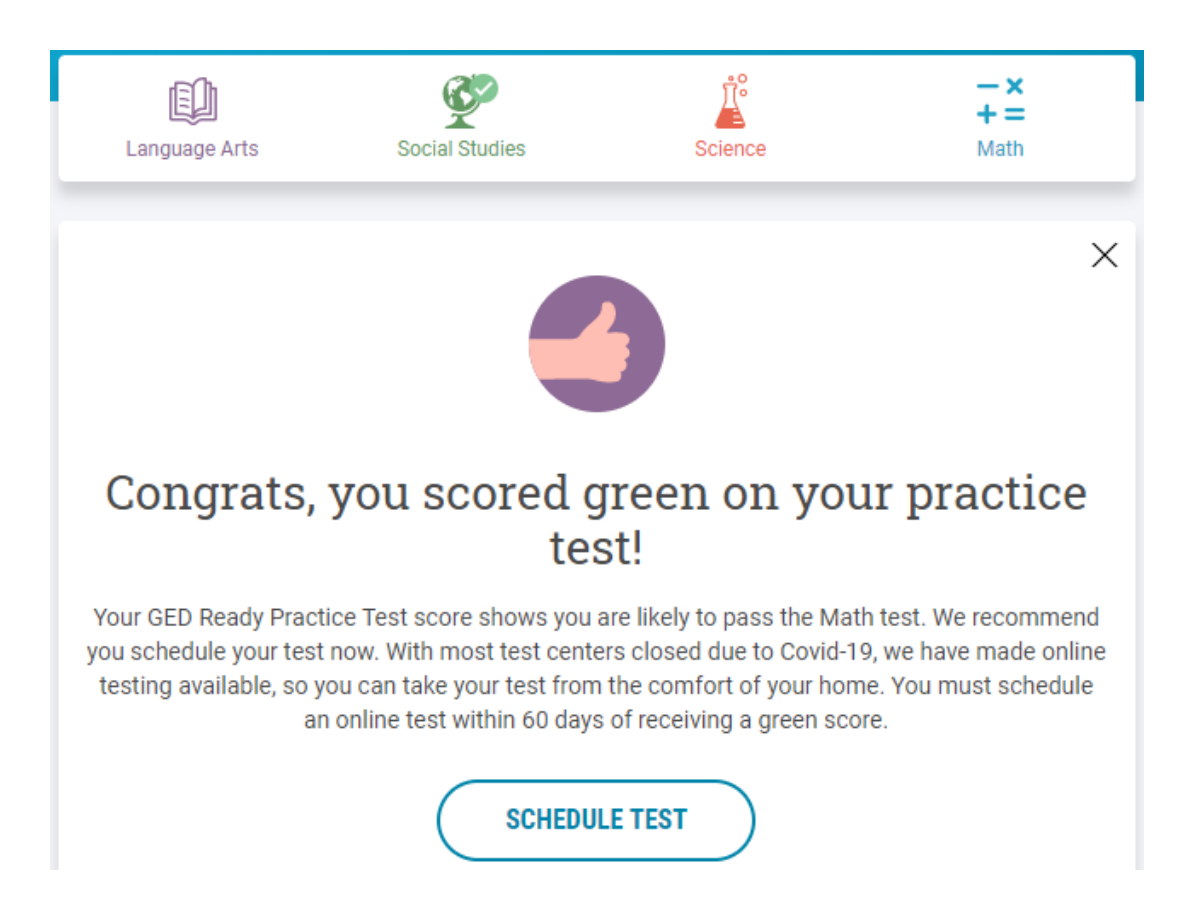

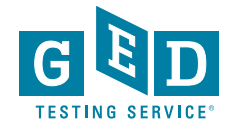

### Student Clicks Schedule Test & Sees Testing Options

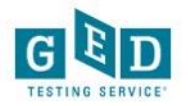

Chat

Schedule GED<sup>®</sup> Test : Do you want to take your test online or in-person at a test center?

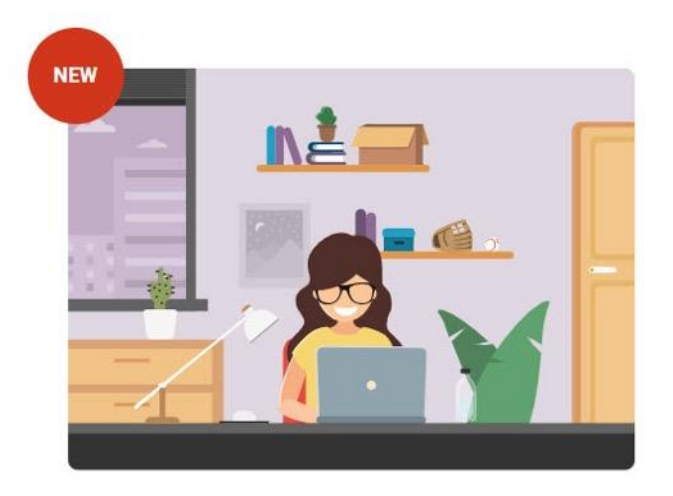

#### Online

Now you can take your GED tests online, from the comfort of your home. All you need is a computer, webcam, internet, and a private room. Run a system check to see if your computer meets requirements.

#### Schedule Online Test

Learn more about online testing >

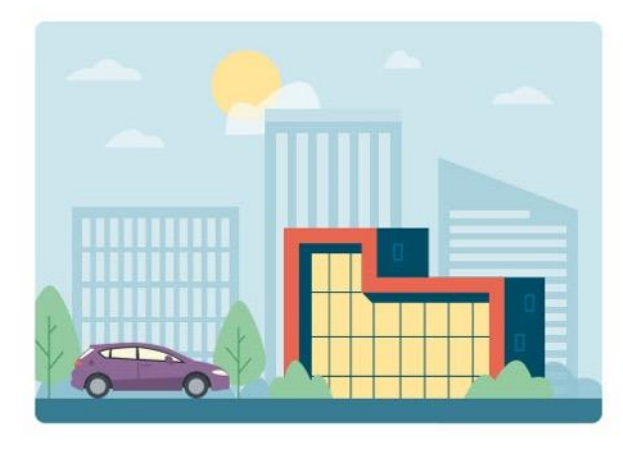

#### In-Person at a Test Center

Take your GED test at a test center near you. Take any of the four test you want, with no restrictions.

Due to COVID-19 many of our testing locations are closed, so finding an in-person appointment might be difficult at this time.

Schedule at a Test Center

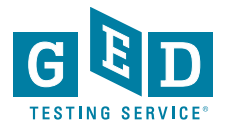

### Student Clicks Schedule Online Test

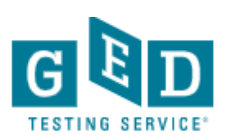

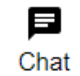

### Schedule GED® Test : Choose subject for online test

You are only eligible to take online tests in subjects that you've taken a GED Ready for, scored Green within the last 60 days, and once per subject. If you would like to schedule your test in another subject you can schedule an in-person test and take it at a test center.

O Reasoning Through Language Arts

O Mathematical Reasoning

By clicking 'Find an appointment', I signify that I have read, understand, and agree to the Rules Agreement.

No, I don't wish to continue

Find an Appointment

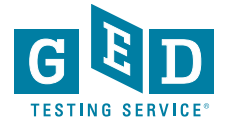

# Select Appointment Time

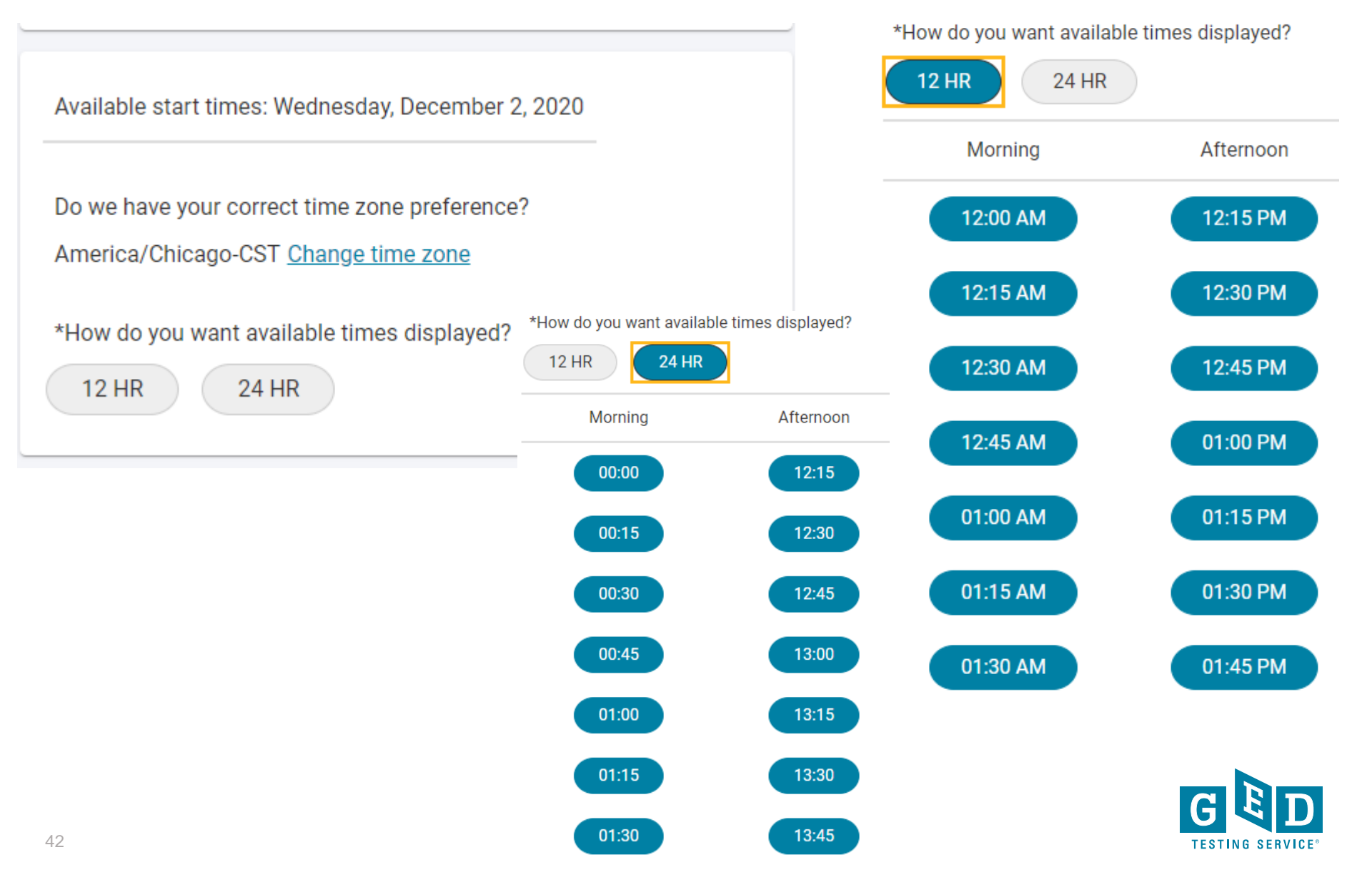

# Student Reviews Appointment Details & GEDTS Policies Pop-Up

| Description                                                 | Details           |                          |                             | Price Ac        | Actions |
|-------------------------------------------------------------|-------------------|--------------------------|-----------------------------|-----------------|---------|
| Exam                                                        | Appointment       |                          | 3                           | 30.00 <u>Re</u> | emove   |
| GED_OV: GED® Test                                           | Friday, May 1, 20 | Friday, May 1, 2020      |                             |                 |         |
| Content Areas                                               | Start Time: 12:00 | Start Time: 12:00 PM CDT |                             |                 |         |
| Sontenic Alcus                                              | Change Appointr   | ment                     |                             |                 |         |
| <ul> <li>MAT_OV: GED® Test - Mathemati</li> </ul>           | tical Reasoning   |                          |                             |                 |         |
|                                                             |                   |                          |                             |                 |         |
| anguage: English                                            |                   |                          |                             |                 |         |
| Language <mark>: English</mark><br>Exam Length: 120 minutes |                   |                          |                             |                 |         |
| Language: English<br>Exam Length: 120 minutes               |                   |                          |                             |                 |         |
| Language: English<br>Exam Length: 120 minutes               |                   |                          |                             |                 |         |
| Language: English<br>Exam Length: 120 minutes               |                   |                          |                             |                 |         |
| Language: English<br>Exam Length: 120 minutes               |                   | Total Due                |                             |                 |         |
| Language: English<br>Exam Length: 120 minutes               |                   | Total Due                | Subtotal:                   |                 | 30.00   |
| Language: English<br>Exam Length: 120 minutes               |                   | Total Due                | Subtotal:                   |                 | 30.00   |
| Language: English<br>Exam Length: 120 minutes               |                   | Total Due                | Subtotal:<br>Estimated Tax: |                 | 30.00   |
| Language: English<br>Exam Length: 120 minutes               |                   | Total Due                | Subtotal:<br>Estimated Tax: | IF. 1100        | 30.00   |

You can enter voucher/promotion codes on the payment screen.

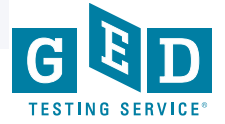

### **Student Chooses Method of Payment**

|                                          | Enter payment and billing                         |  |
|------------------------------------------|---------------------------------------------------|--|
|                                          | Order Total                                       |  |
|                                          | Subtotal: 30.00                                   |  |
|                                          | Estimated Tax: 0.00                               |  |
|                                          | ESTIMATED TOTAL DUE: USD 30.00                    |  |
|                                          | Add Voucher or Promo Code<br><u>What is this?</u> |  |
|                                          | Voucher/Promotion Code:                           |  |
|                                          | APPLY                                             |  |
| equired information is marked with an as | sterisk (*).                                      |  |
| Card Details                             |                                                   |  |
| We accept the following cards:           |                                                   |  |
| VISA                                     |                                                   |  |
| *Card Type:                              |                                                   |  |
| Select one                               | •                                                 |  |
| *Card Number:                            |                                                   |  |
| (Do not include hyphens or spaces)       |                                                   |  |
|                                          |                                                   |  |
| *Expiration Date:                        |                                                   |  |
| 04 🔻 2020 🔻                              |                                                   |  |
| *Cardholder's Name:                      |                                                   |  |
| (Name as it appears on card)             |                                                   |  |

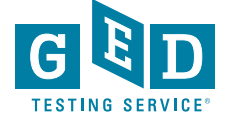

## Shows If a Student Enters 100% Promo Code, Student Clicks Next

### Enter payment and billing

| Order Total          |          |                 |        |
|----------------------|----------|-----------------|--------|
| Subtotal:            | 30.00    |                 |        |
| Estimated Tax:       | 0.00     |                 |        |
| Promotion Code:      | -30.00   | 100% promo code | Remove |
| ESTIMATED TOTAL DUE: | USD 0.00 |                 |        |
|                      |          |                 |        |

Required information is marked with an asterisk (\*).

PREVIOUS

NEXT

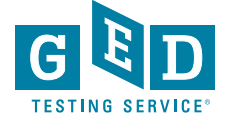

## **Test Appointment Confirmation**

### It's time to test your system

Order #: 0057-5542-7170

Your appointment is confirmed! An order confirmation containing important exam day information has been sent to: crblaisdell@gmail.com

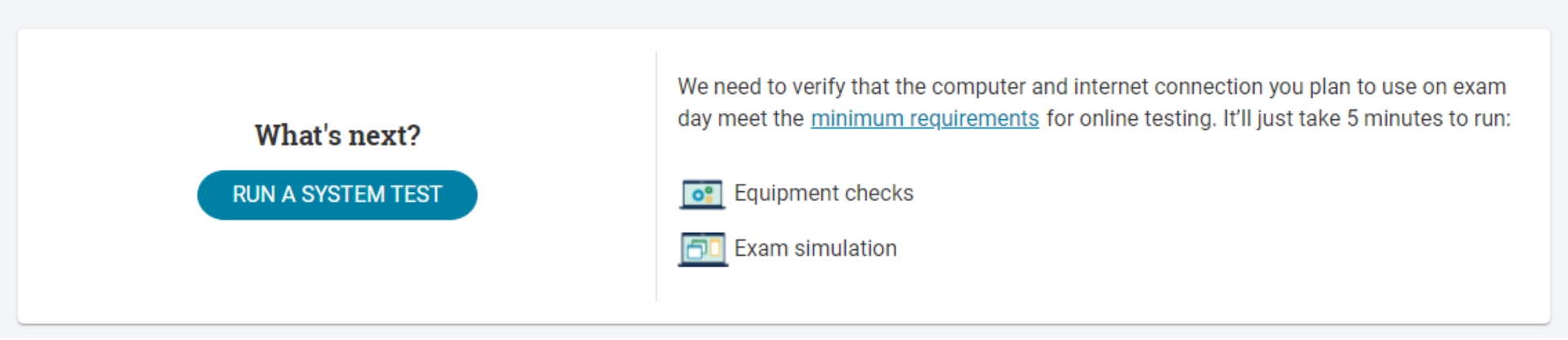

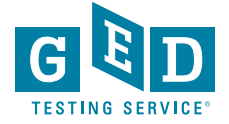

### Run System Test – now in Spanish

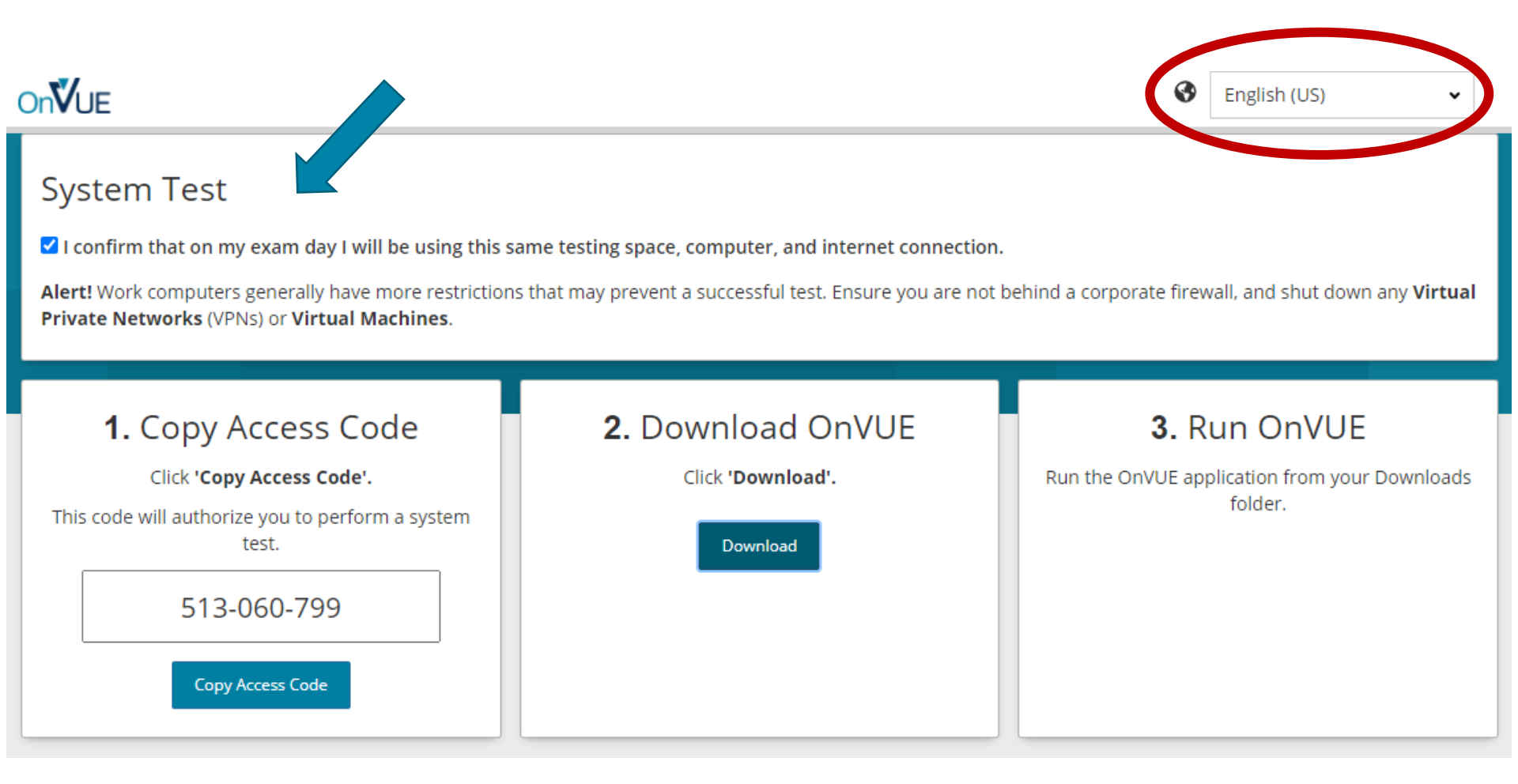

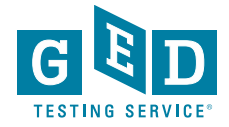

# Activity Card Student Sees On Day of Test

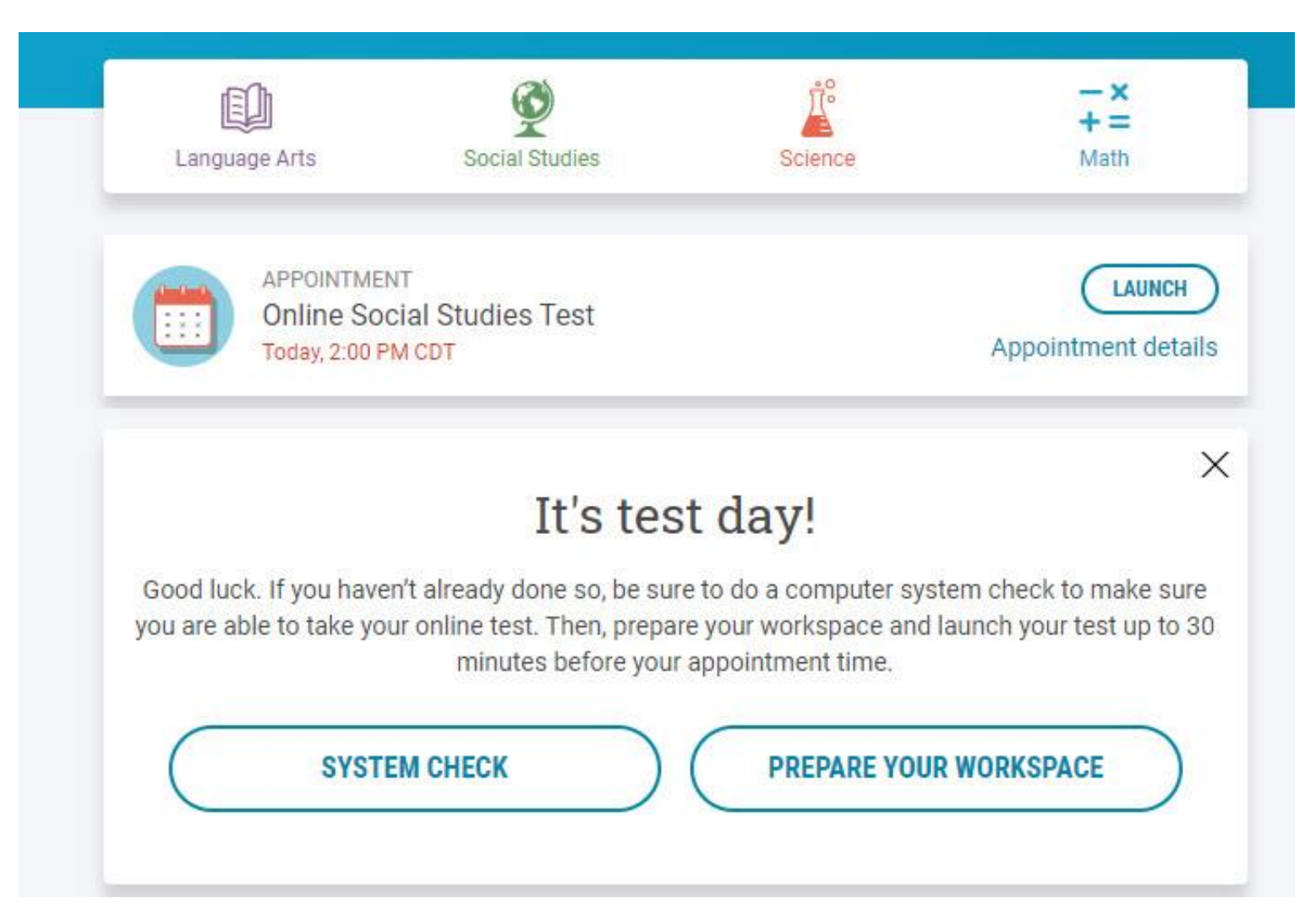

### Rules Reminder Video Automatically Plays When Test is Launched

### **Rules Reminder**

Before you begin your GED online test, we want to remind you of a few rules.

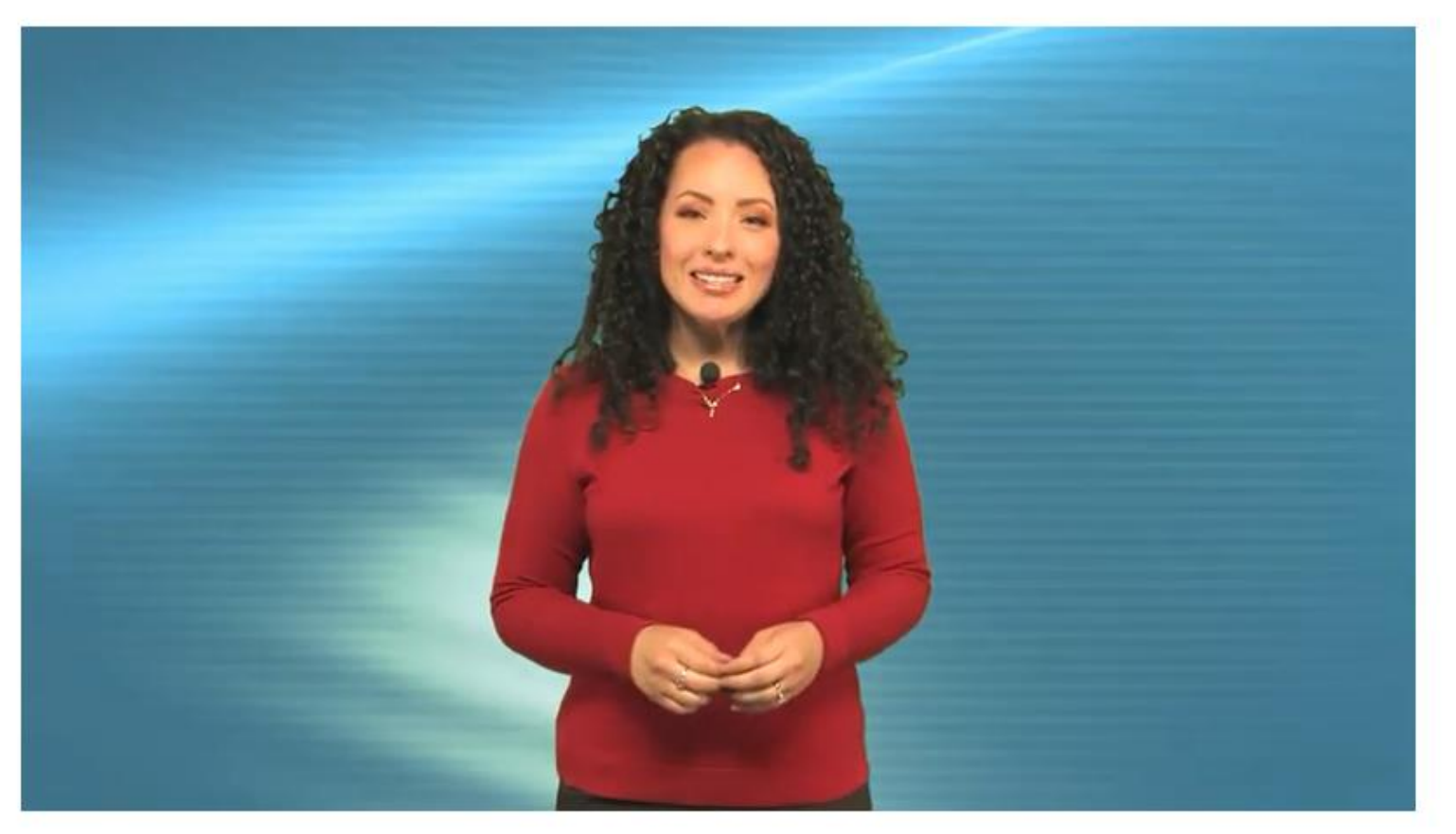

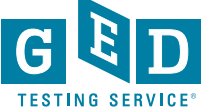

### **Check In for Test**

### It's time to check in!

| Description                 | Details                     | Order<br>Information    |
|-----------------------------|-----------------------------|-------------------------|
| Exam                        | Appointment                 | Order <u>Reschedule</u> |
| GED_OV: GED® Test           | Tuesday, March 9, 2021      | Number/Invoice Cancel   |
|                             | Check-in time: 04:15 PM CST | 0057-5542-              |
| Content Areas               | Start time: 04:45 PM CST    | 7170                    |
| SCL OV: GED® Test - Science |                             | Registration ID         |
|                             | CHECK IN                    | 392581414               |
| Language: English           |                             | Status                  |
| Exam Length: 90 minutes     |                             | Purchased               |

#### **GED Testing Service Policies**

Admission Policy

Please note this exam is proctored in English only.

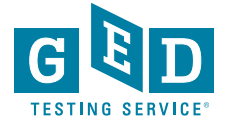

### Enter Access Code & Mobile Phone Number

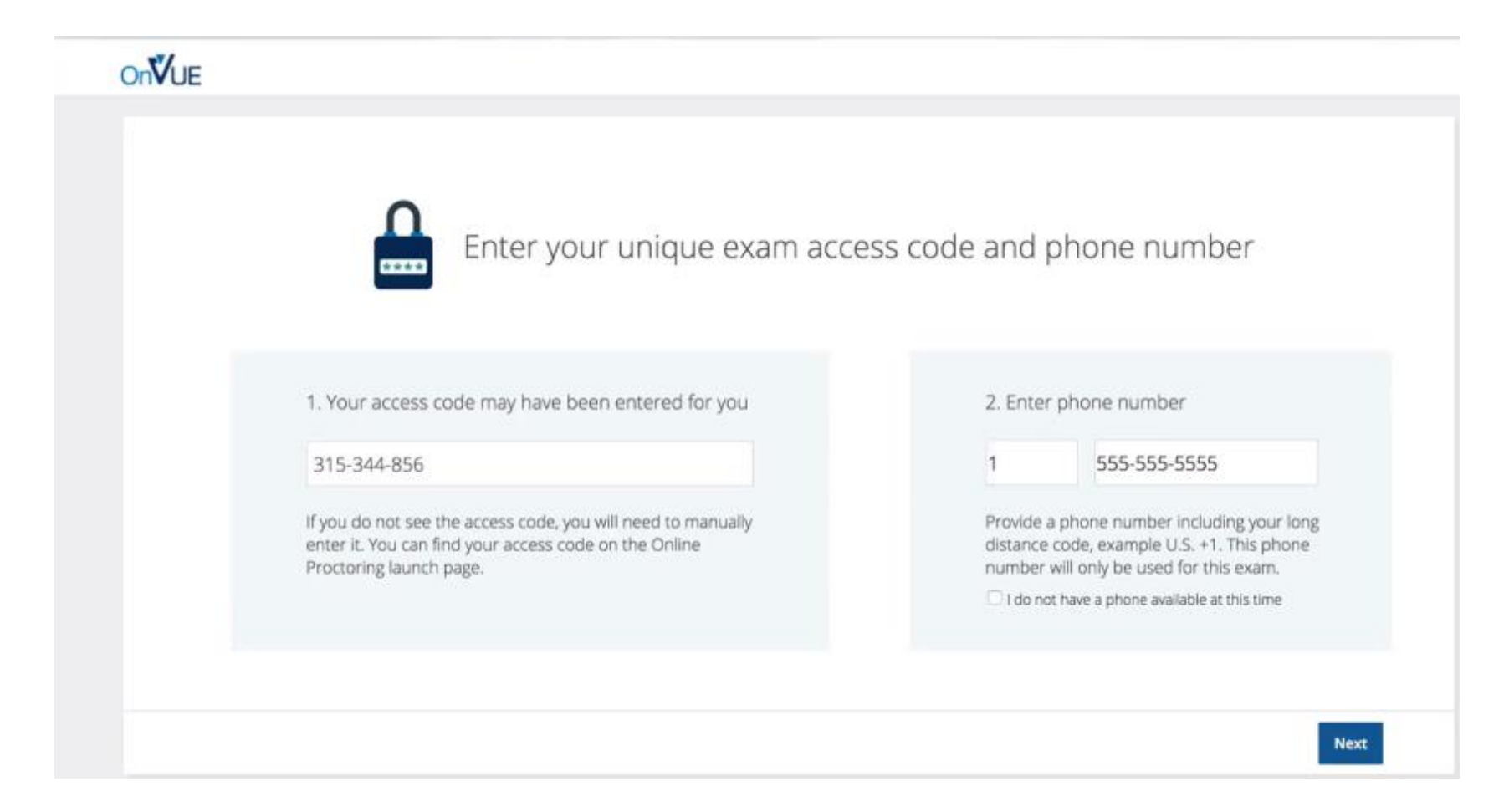

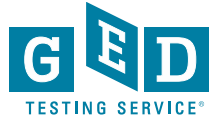

# Verify Age & Begin System Check In

### Check-In Process

What you need to do to take your exam

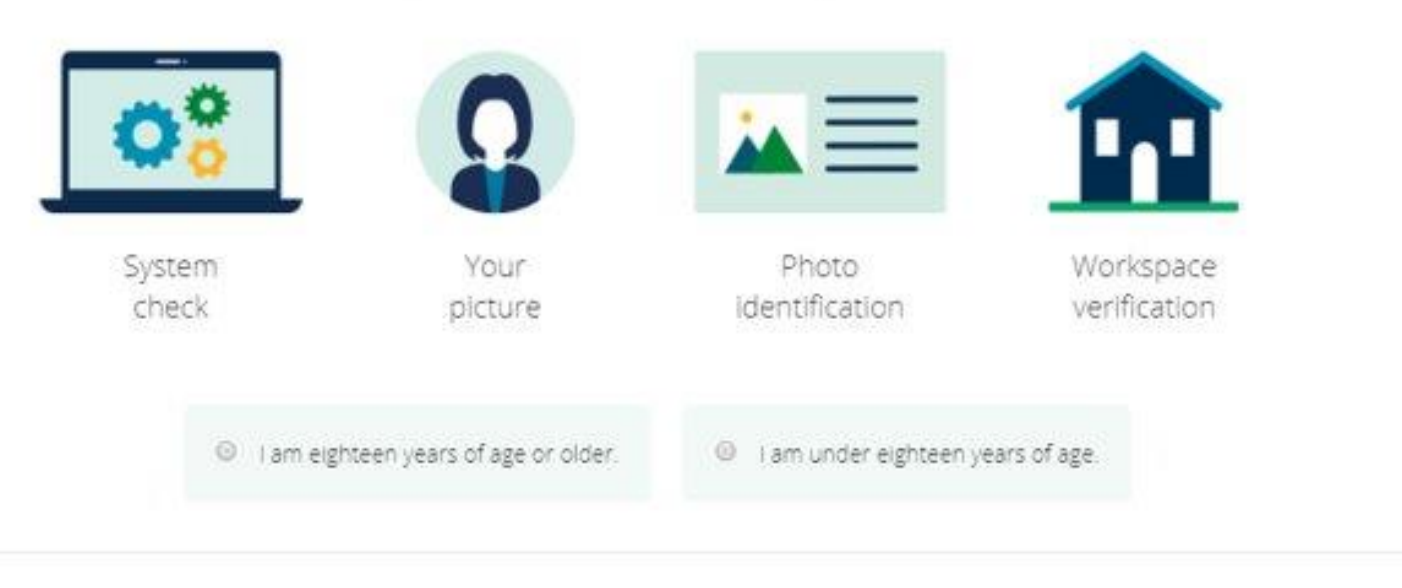

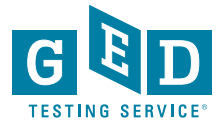

### **Passed System Check**

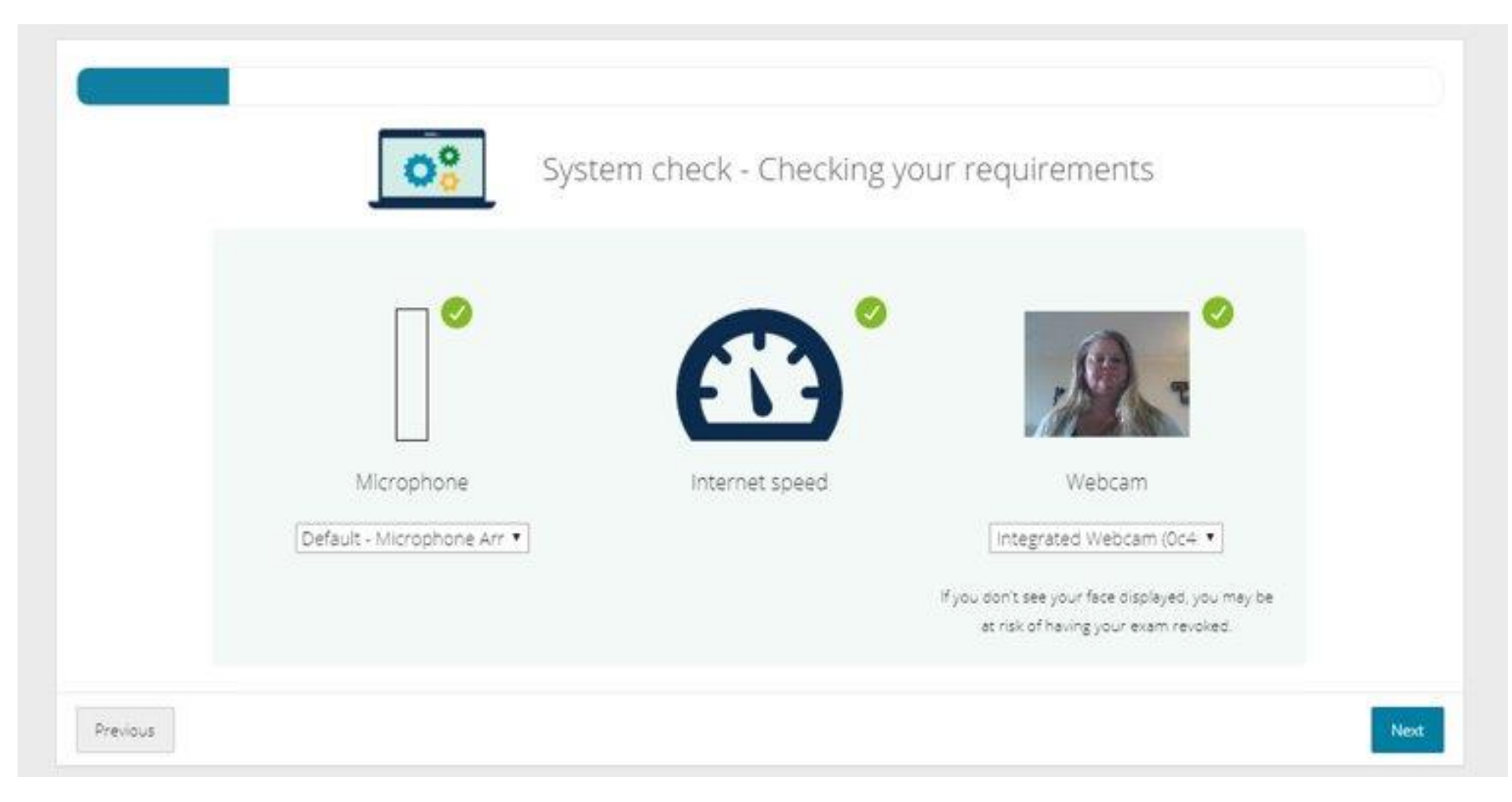

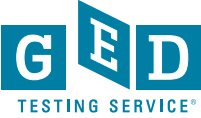

### **Student Enters Mobile Number**

Use your mobile phone to take your required verification photos

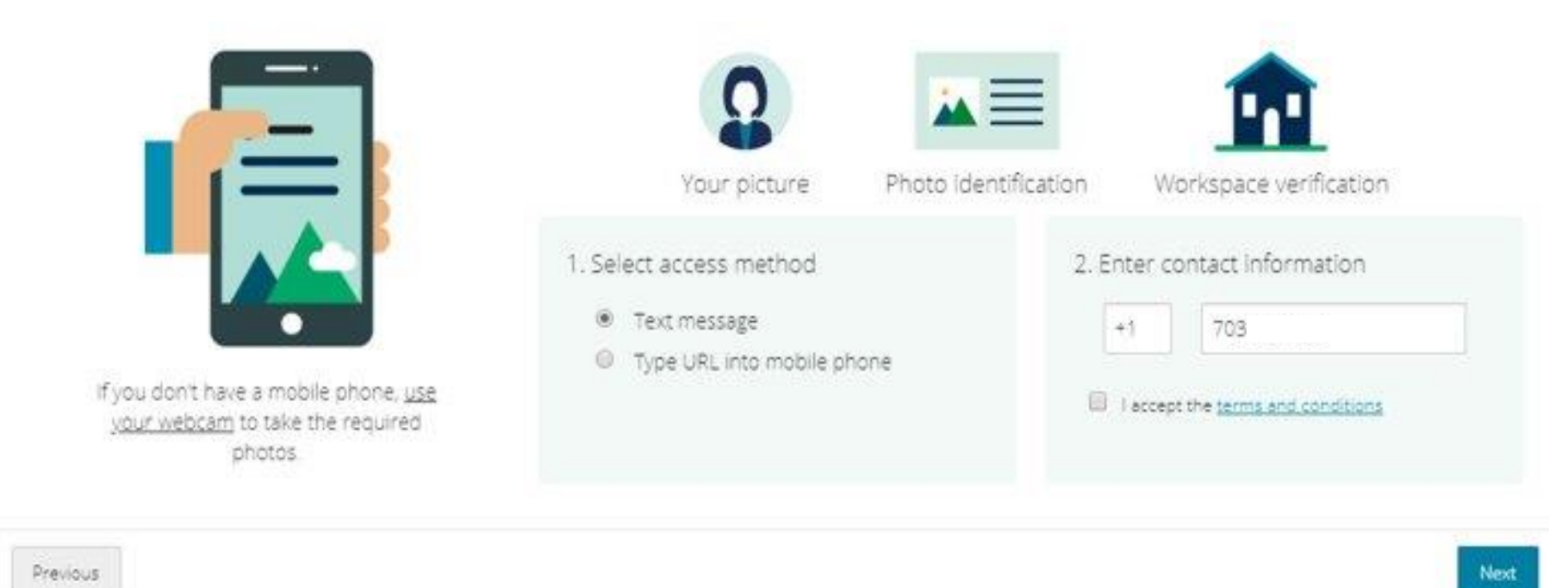

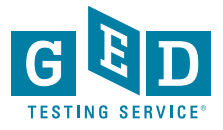

# After Uploading Photos Student Directed to Click Refresh Onscreen

| <u> </u> | Text message sent to +1                                                           | 703                                            |                                     |
|----------|-----------------------------------------------------------------------------------|------------------------------------------------|-------------------------------------|
|          | Click on the link in the text message<br>your mobile phone. <u>Change phone n</u> | to access the mobile site<br>umber Resend link | . Then take the required pictures w |
|          | Your picture                                                                      | Photo identification                           | Workspace verification              |
|          | Refresh this page when you have su                                                | ccessfully uploaded the n                      | equired photos.                     |

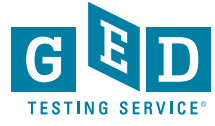

## Student Is Now Following Photo Capture Instructions On Their Mobile

These Instructions Appear on Mobile After ID Photos Taken

- Ensure you are not disturbed by anyone.
- Clear notes, note-taking boards and equipment.
- Disconnect extra monitors, projectors and televisions.
- Place food and smoking equipment out of sight.
- Move electronic devices, headphones and watches out of arm's reach

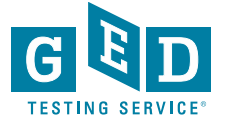

## Student Must Agree to Exam Rules

- No one is permitted in your work area for any reason
- You may not leave your work area for any reason
- You cannot use scratch paper, take physical notes or talk
- Place mobiles, headphones and watches out of reach
- Food, drinks, smoking and gum are prohibited

I agree that breaking these rules will result in my exam being revoked

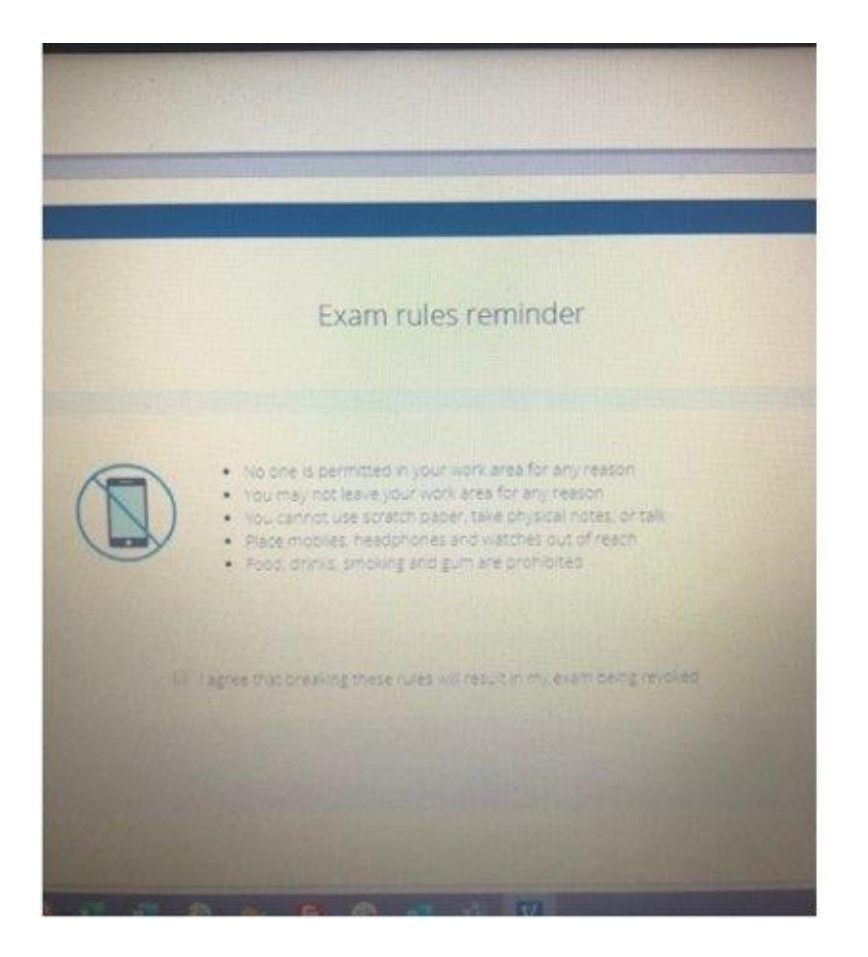

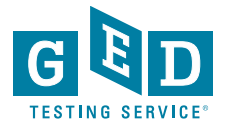

### Launch Exam

Close all applications running on your computer, except for OnVUE

All other applications on your machine must be shut down, web browsers, messaging apps and virtual machines

Once you have closed all other applications, click the "Launch exam" button

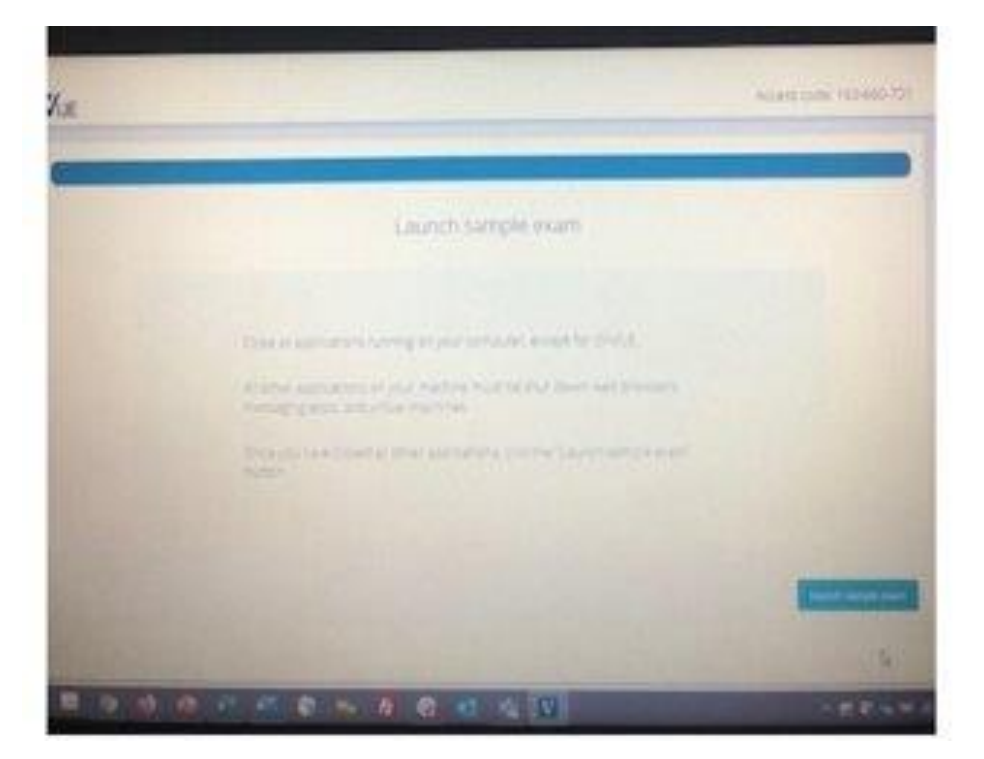

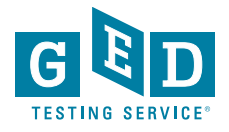

### Now Waiting for a Proctor

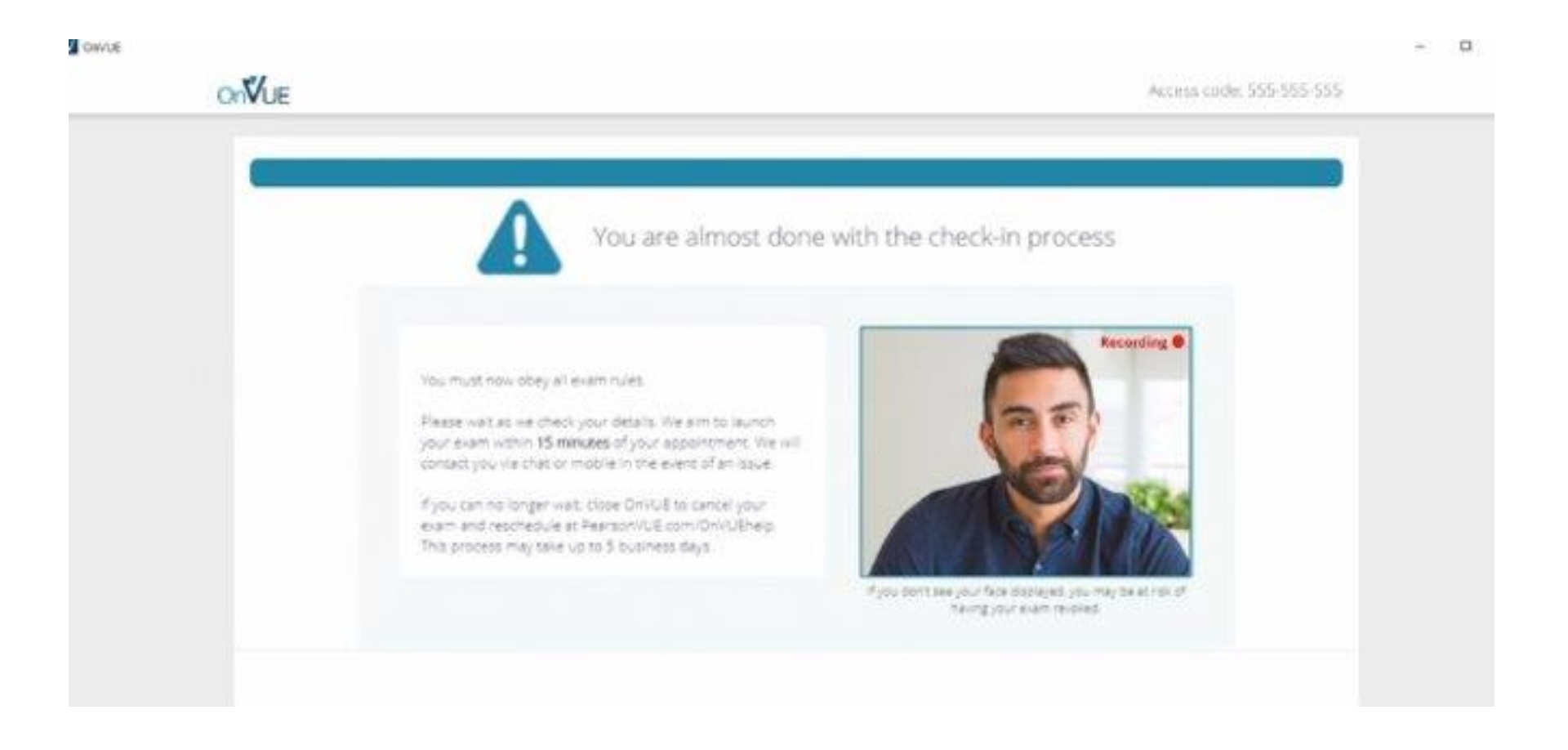

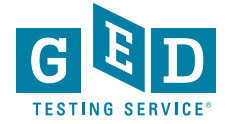

# Additional Information and Training Opportunities

 COABE P.D. Session- Meeting the Challenge of Taking the O.P. GED Test

- Wednesday (tomorrow) at 8am Central
  - Presented by Debi Faucette and Susan Pittman

Upcoming OP Tuesdays for Teachers Special Edition
 Webinar

- For a slightly deeper dive into the most recent OP program policies and information, watch the In Session newsletter and emails to sign up for the special T4T session
  - Tuesday, March 30
  - Presented by Chris Blaisdell (GEDTS) with other contributors

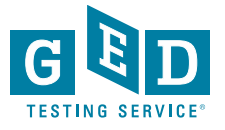

# **Questions?**

# Contact Information: scott.salesses@ged.com

(781) 296-9357

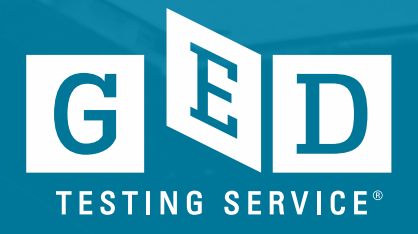